# **Configure Debug Level in MPP Phones Registered in Webex Calling**

# Contents

Introduction Prerequisites Requirements Components Used Background Information Set the log level Generate the PRT Generate the PRT from the Device Generate the PRT from Control Hub Verify Related information

# Introduction

This document describes the procedure to set the log level to Debug in MPP (Multiplatform Firmware) Phones from Control Hub.

# Prerequisites

### Requirements

Cisco recommends that you have knowledge of these topics:

- Webex Calling
- Control Hub

#### **Components Used**

The information in this document is based on these software versions:

Cisco 8851 IP Phone - MPP Firmware 11.3.7

The information in this document was created from the devices in a specific lab environment. All of the devices used in this document started with a cleared (default) configuration. If your network is live, ensure that you understand the potential impact of any command.

### **Background Information**

When an MPP Phone has a problem or error, the log level must be set in Debug before a PRT (Problem Report Tool) is retrieved from the device to troubleshoot.

# Set the log level

In order to correctly configure the log level, navigate to **Control Hub** > **Devices** and select the device that has the issue. Confirm that the device shows **Online**:

| webex Control H                                                         | ub                                                                    | Select Customer          | $\sim$              | Q Search          |                                                           |
|-------------------------------------------------------------------------|-----------------------------------------------------------------------|--------------------------|---------------------|-------------------|-----------------------------------------------------------|
| <ul> <li>Overview</li> <li>Alerts center</li> <li>MONITORING</li> </ul> | Devices                                                               | s % Settings ≒ Sof       | itware 🗘 My alerts  | a ∷≣ Resources    |                                                           |
| <ul> <li>✓ Webex Experience</li> <li></li></ul>                         | Q Find devices by status, type<br>Select one or more devices for bull | e, and more<br>k actions | 73 Devices in total | Online     Issues | <ul><li>34 • Expired</li><li>0 • Status unavail</li></ul> |
| c<br>MANAGEMENT<br>t                                                    | Туре                                                                  | Product                  |                     | Status            |                                                           |
| E Users                                                                 | Phones                                                                | Eisco 8 Cisco 8          | 851                 | • Online          |                                                           |
| 巻 Workspaces                                                            | Accessories                                                           | Q Cisco 5                | 20                  | • Online          |                                                           |

On the Device Page, navigate to the Device Management section and select Device Settings.

#### **Device Management**

The users and workspaces that appear on this device are displayed below in the order of appearance.

To add and remove users and workspaces, select **Configure Lines**. To customize the programmable Line Keys, select **Configure Layout**. To set up the display settings and dialing options, select **Device Settings**.

| Lin  | e Name                        | Number/Extension Reg. |   |  |  |  |
|------|-------------------------------|-----------------------|---|--|--|--|
| 1    | Line                          | 41062/NA 📀            |   |  |  |  |
| 9 of | 9 of 10 total lines available |                       |   |  |  |  |
| රි   | Configure Lines               | Manage                | > |  |  |  |
| ŝ    | Configure Layout              | Manage                | > |  |  |  |
| ŝ    | Device Settings               | Manage                | > |  |  |  |

On Device Settings, confirm that Default Logging Level is set to Debugging and select Save.

| Device Settings |                          |                                                  |
|-----------------|--------------------------|--------------------------------------------------|
|                 |                          |                                                  |
|                 | Background Image 🛈       | None v                                           |
|                 | Display Name 🛈           | User Phone Number / Location Number $\checkmark$ |
|                 | CDP 🕡                    |                                                  |
|                 | Default Logging Level 🛈  | Debugging V                                      |
|                 | DND Services             |                                                  |
|                 | ACD (i)                  | ×                                                |
|                 | Interdigit Short Timer 🛈 | 20 ~                                             |

**Note**: In order for the changes to take place, reset the device so that it downloads the updated configuration file.

### **Generate the PRT**

Once the correct log level has been configured in the device, allow time for the problem to occur and generate the PRT.

#### Generate the PRT from the Device

- Step 1. On the device, press the Applications button
- Step 2. Go to Status > Report Problem.
- Step 3. Enter Date and Time of the problem.
- Step 4. Select a Description from the list.
- Step 5. Press Submit.

#### Generate the PRT from Control Hub

Step 1. Navigate to Control Hub > Devices and select the device:

| webex Control H                                      | ub                                | Select Customer          | ~                | Q Search                   |    |                                    |
|------------------------------------------------------|-----------------------------------|--------------------------|------------------|----------------------------|----|------------------------------------|
| <ul><li>☐ Overview</li><li>△ Alerts center</li></ul> | Devices                           |                          |                  |                            |    |                                    |
| MONITORING                                           | 🗇 Devices 📄 Template              | es 🚿 Settings 🚍 Software | e 🗘 My alerts    | Resources                  |    |                                    |
| ♡ Webex Experience                                   |                                   |                          |                  |                            |    |                                    |
| <u>₀</u> Analytics                                   | Q Find devices by status, typ     | e, and more 73           | Devices in total | • Online                   | 34 | Expired                            |
|                                                      |                                   |                          |                  | <ul> <li>Issues</li> </ul> | 0  | <ul> <li>Status unavail</li> </ul> |
| Reports                                              | Select one or more devices for bu | lk actions               |                  |                            |    |                                    |
| MANAGEMENT                                           | Туре                              | Product                  |                  | Status                     |    |                                    |
| 은 Users                                              | Phones                            | Eisco 8851               |                  | • Online                   |    |                                    |
| 巻 Workspaces<br>ロ Devices                            | Accessories                       | Cisco 520                |                  | <ul> <li>Online</li> </ul> |    |                                    |

Step 2. On the Phone page go to Support > Device Logs.

| o add and<br>o customi<br>o set up tł | remove users and workspaces that appe<br>remove users and worksp<br>ze the programmable Line<br>ne display settings and dia | ar on this device are displayed below in the order of appearan<br>baces, select <b>Configure Lines</b> .<br>Keys, select <b>Configure Layout</b> .<br>ling options, select <b>Device Settings</b> . | ice. |
|---------------------------------------|----------------------------------------------------------------------------------------------------|----------------------------------------------------------------------------------------------------|------|
| Line                                  | Name                                                                                                    | Number/Extension Reg.                                                                                                    |      |
| 1                                     | Line                                                                                                    | NA/2493 📀                                                                                                    |      |
| රූි Confi<br>රූි Confi                | gure Lines<br>gure Layout                                                                                                   | Manage<br>Manage                                                                                                    | >    |
| స్ట్రి Devic                          | e Settings                                                                                                    | Manage                                                                                                    | >    |
|                                       |                                                                                                    |                                                                                                    |      |

Step 3. On the Manage Logs page, select Generate Log.

#### Manage Logs

#### **Generate new logs**

To generate a new log, click generate new log. Generated logs will be made available to Cisco technical support.

Uploading new logs might take five minutes or more. You may close this window while waiting for a log upload to finish, and then check back later.

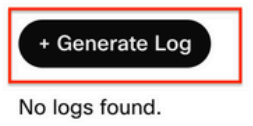

C Refresh

>

# Verify

Once the PRT has been submitted either manually or via Control Hub, the available logs are listed on the **Manage Logs** section:

#### Manage Logs

#### **Generate new logs**

To generate a new log, click generate new log. Generated logs will be made available to Cisco technical support.

Uploading new logs might take five minutes or more. You may close this window while waiting for a log upload to finish, and then check back later.

| + Generate Log     |            |           |
|--------------------|------------|-----------|
| Time               | Action     |           |
| 08/21/2022 2:16 PM | ± Download | C Refresh |

### **Related information**

- Demand PRT Collection in Control Hub
- <u>Report All Phone Issues</u>
- <u>Cisco Technical Support and Documentation</u>